# F051 - Comment ré-initialiser le mot de passe d'un élève ?

**wizzbe.zendesk.com**/hc/fr/articles/360016675151-F051-Comment-ré-initialiser-le-mot-de-passe-d-un-élève-

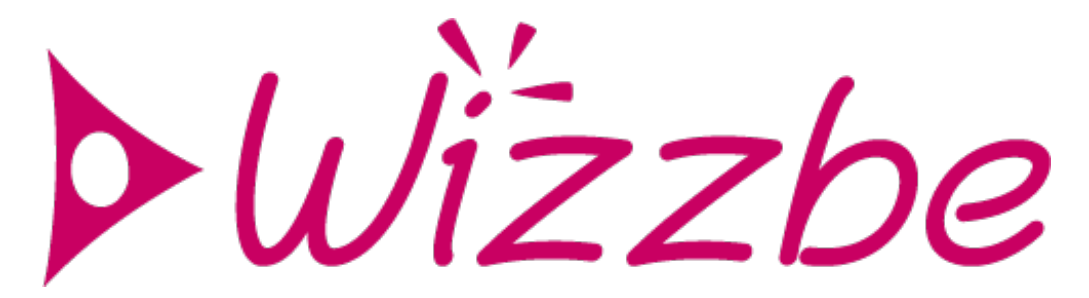

### Rappel du contexte :

Lorsqu'un élève oubli son mot de passe, celui-ci peut être ré-initialiser par un enseignant ou un administrateur.

Si la Médiathèque est connecté à un annuaire fédérateur, le mot de passe doit être réinitialiser dans l'annuaire.

### Actions à mettre en œuvre :

- 1. Accéder au portail de la Médiathèque
- 2. Connectez-vous sur le portail
- 3. Cliquer sur le bouton « Utilisateurs » dans le tableau de bord :

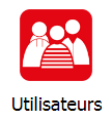

*Si ce bouton n'est pas visible dans le tableau de bord, contacter l'administrateur de la Médiathèque.* 

4. Rechercher l'élève dont le mot de passe doit être modifié :

## Liste des utilisateurs

| Rechercher :  | besson                                                        |        |             | P 🥒         |                  |                       |  |  |  |  |
|---------------|---------------------------------------------------------------|--------|-------------|-------------|------------------|-----------------------|--|--|--|--|
| Filtres :     | Profil : ÉLÈVE 📉 🔽 Voir seulement les utilisateurs désactivés |        |             |             |                  |                       |  |  |  |  |
|               | Classe :                                                      | Y Niv  | eau :       | Groupes :   |                  | Y Options :           |  |  |  |  |
|               | Nom                                                           | Prénom | Identifiant | Id National | Id Établissement | Groupes               |  |  |  |  |
| •             | BESSON                                                        | Marion | bm          |             |                  | Mme PAQUAY, CE1, Foot |  |  |  |  |
|               |                                                               |        |             |             |                  |                       |  |  |  |  |
|               |                                                               |        |             |             |                  |                       |  |  |  |  |
|               |                                                               |        |             |             |                  |                       |  |  |  |  |
|               |                                                               |        |             |             |                  |                       |  |  |  |  |
|               |                                                               |        |             |             |                  |                       |  |  |  |  |
|               |                                                               |        |             |             |                  |                       |  |  |  |  |
|               |                                                               |        |             |             |                  |                       |  |  |  |  |
| 1 utilisateur |                                                               |        |             |             |                  |                       |  |  |  |  |

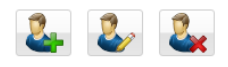

5. Modifier le mot de passe dans le champ «Mot de passe » et «Confirmer le mot de passe » :

## Détail de l'utilisateur BESSON Marion

| Nom * : DECCON                   |                       | Liste des groupes de l'utilisateur |            |  |
|----------------------------------|-----------------------|------------------------------------|------------|--|
| Nom *                            | Marian                | Type de aroupe                     | Groupes    |  |
| Prenom * :                       | Manon                 | Classe                             | Mme PAQUAY |  |
| Profil * :                       | ELEVE ¥               | Niveau                             | CE1        |  |
| Identifiant de connexion * :     | bm                    | Options                            | Foot       |  |
| Mot de passe * :                 | ••                    |                                    |            |  |
| Confirmer le mot de passe * :    | ••                    |                                    |            |  |
| Identifiant national :           |                       |                                    |            |  |
| Identifiant établissement :      |                       |                                    |            |  |
| Email :                          |                       |                                    |            |  |
| Chemin du dossier réseau (UNC) : | \\172.16.0.6\bm\perso |                                    |            |  |
| Image de l'utilisateur :         |                       |                                    |            |  |
| * Champs obligatoires            |                       |                                    |            |  |
|                                  |                       |                                    |            |  |
|                                  | *                     |                                    |            |  |
| « » 2                            | . 🗸 🗙                 |                                    | <b>S</b>   |  |

6. Cliquer sur le bouton « Valider » pour mettre à jour le mot de passe de l'élève :

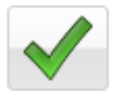

#### Pour aller plus loin :

Le mot de passe d'un enseignant peut uniquement être ré-initialiser par un administrateur ou un administrateur secondaire.

Les mots de passe peuvent également être mis à jour lors de l'import de la liste des élèves.